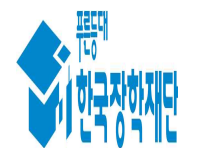

## 한 국 장 학 재 단

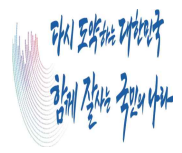

수신자 수신자 참조

(경유) 대학 및 대학원 담당자 앞

제목 2023년 1학기 대비 신입생군 대출시 유의사항 안내

1. 귀 대학(원)의 무궁한 발전을 기원합니다.

2. 2023년 1학기 학자금대출을 대비해 신입생군 대출시 유의사항을 붙임과 같이 안내드 리오니

협조 부탁드립니다.

□ 안내목적 : 신입생 대출 문의 시 대학(원) 확인사항 안내

o 신입생 합격자가 '납부마감일 당일'신청할 경우 대출심사가 지연되어 입학취소 위험
 이 있으므로 협조 부탁드립니다.

※ 대출 마감시간은 매영업일 17:00시로 **시간 연장은 불가**하며, 시간내 대출이 불가능할 경 우 자비납부 후 기등록 대출 권장

아 담당자 및 상담센터 처리 요청 전, 신입생 대출'심사중'상태 해소를 위해 대학(원)에서 처리하여야하는 사항에 대해 아래 붙임에 따라 미리 확인 부탁드립니다.

- 납부기간이 임박하였으나 누락사항이 없음에도 대출실행이 안되고, 교직원 상담센 터(**1599-2280**)로 전화연결이 어려울 경우 재단 대출담당자(내선번호 2324, 2316)에 게 연락바랍니다.

□ 신입생군'당일 대출 실행 요청'문의 인입 시 확인사항

○ 학사원장 및 수납원장 업로드 여부 확인

- 학사 및 수납원장 업로드 되지 않은 경우 대출 심사 진행되지 않음

학사원장 및 수납원장 학생정보 일치여부 확인

- 학사원장, 수납원장, 신청원장 상 학생정보가 불일치 할 경우 대출 심사 진행되지 않음

○ 학생신청상태 '서류완료'상태인지 확인

'신청완료' 상태일 경우 추가 가족관계확인 관련 서류제출 필요
 ※ 상세 확인 방법은 붙임파일 확인

붙임. 2023년 1학기 대비 신입생군 등록금대출시 유의사항 1부. 끝.

한 국 장 학 재 단

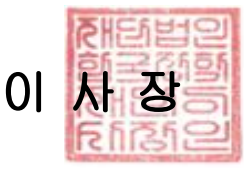

전결 01/02

수신자 23년 1학기 학자금대출 지원 대학원대학, 23년 1학기 학자금대출 지원 원격대학, 23년 1학기 학자금대출 지원 일반대학, 23년 1학기 학자금대출 지원 전문대학

★팀원 **문수연** 팀장 김태영 부장 이태훈

협조자

시행 학자금대출부-6 (2023-01-02) 접수 사회복지원-43 (2023.1.6.) 우 (대구본사) 대구광역시 동구 신암로 125 /http://www.kosaf.go.kr 전화 053-238-2324 전송 053-238-2349 / /공개

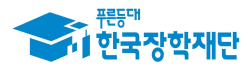

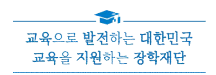

# 신입생 대출 시 유의사항 안내

< '23. 1. 2. 학자금대출부, 대출운영팀 >

남부 마감일 신입생 대출 실행 오류(심사중)시 확인사항 상세 안내
 □ 학사원장, 수납원장 기입 정보 확인

- 신입생 학사 및 수납원장 여부 확인
- [관리자포털〉공통〉학사정보관리〉학사정보관리]에서 학사원장 등록여부 확인
- [관리자포털〉공통〉수납관리〉수납원장관리]에서 수납원장 등록여부 확인
- 학사 및 수납원장 미등록일 경우 해당 화면에서 일괄등록 또는 개별등록으로 업로드 필요

※ 관리자포털 일괄등록, 개별등록 관련 문의는 교직원상담센터(1599-2280)로 연락

- 학사원장 및 수납원장이 확인되는 경우, 학사/수납원장 상 학적, 학과,
   학년, 학번, 등록납부대상구분 등의 정보가 서로 불일치하는지 확인
- 학사원장과 수납원장의 정보가 불일치할 경우 학생 대출실행
   (신청현황) 화면에서 '심사중' 상태로 조회됨

#### <학사 및 수납원장 불일치 여부 확인 필요 화면>

| · 공/동/        | ③ 공동 > 역사정보관리 > 역사정보관리(PT020301)                                   | MD                                                       |                         |               |              |           |                 |       |                     |
|---------------|--------------------------------------------------------------------|----------------------------------------------------------|-------------------------|---------------|--------------|-----------|-----------------|-------|---------------------|
| 대학(기관)정보      | *년도/학기 2825년 📷 (학기) 📷                                              | 검색기간                                                     | 68 - 1 68               |               |              |           |                 |       | (9) × e             |
| 박점은뺖기관정보      |                                                                    | LEONT LA                                                 | 100                     |               |              |           |                 |       | (103.44             |
| 박사정보관리        | 급역소간 [영영/두민인원로/퇴인/단과대학] 소피 시 급역<br>검색조건을 선택하고 조회하세요. (전체, 성명, 주민변율 | 기간은 일로하시 않습니다.<br>1. 한번, 단과대, 고객번호)                      |                         |               |              |           |                 |       |                     |
| 학사정보관리        | 검색조건 등 전체조회의 기준일은 경색기간에 따라갑니                                       | Cł.                                                      |                         |               |              |           |                 |       |                     |
| 기등록자관리        | 중액조건 등 전체조회를 제외한 나머지는 조건을 전력하<br>※ 등록하신 학사원장 상 주민변호와 매취되는 고객변호     | F고 역스트륨 입역해야 합니다.<br>L가 인을 경우 해당 고객변호가 향                 | 사원장에 반영됩니다.             |               |              |           |                 |       |                     |
| 학자금신청정보갑증     | . 오빈 년도 학기                                                         | 주민변호                                                     | 학생명 고객빈호                | 비신(개관)업       |              | H(킨공)명 (  | 1世 - <b>朝</b> 刻 | 산입문이부 | 등록납부대상구분            |
| 기자급미처리자(학사정보) | 1 2023 1                                                           | 1.01127.01                                               |                         |               |              |           | 학부(기관)산입생       | 0t    | 동록대상                |
| 4적상태관리<br>    |                                                                    | THHAT                                                    |                         |               |              |           |                 |       |                     |
| t적변동관리        |                                                                    | @ 개별등록                                                   |                         |               |              |           |                 |       |                     |
| +넙관리          |                                                                    | * 년도/학기                                                  | 2023(4) (417) (44       |               |              |           |                 |       |                     |
| स्वरूव        |                                                                    | <ul> <li>二〇〇〇〇〇〇〇〇〇〇〇〇〇〇〇〇〇〇〇〇〇〇〇〇〇〇〇〇〇〇〇〇〇〇〇〇</li></ul> |                         | * 순)선명        |              |           |                 |       |                     |
| (중수혜관리        |                                                                    | T CLOUDE TO                                              |                         |               |              |           |                 |       |                     |
| 비례정보관리        |                                                                    | 내외(기관)                                                   |                         |               |              |           |                 |       |                     |
| 노득분위산정관리<br>  |                                                                    | *학과(전공)                                                  | (*012H2)/               | 4 * 학학상태      | 입학에상 🔛       |           |                 |       |                     |
| 방견로등록현황       |                                                                    | * 악변                                                     |                         | * 입학년도        |              |           |                 |       |                     |
| 3체역설요청관리      |                                                                    | * @\$\$\$                                                | 학무(기관)신입                | * 학년          | 1학년 🖂        |           |                 |       |                     |
|               |                                                                    | * 등록납부대상구분                                               | 동력대상 🔛                  | *재외국민특별입학여    | 부 여 여 아니오    | 1         |                 |       |                     |
|               |                                                                    | *예상등록금액                                                  | 3,147,000 원             | * 등록마감일지      | 10           |           |                 |       |                     |
|               |                                                                    | * 입학일자                                                   |                         | * 입학당시신입생여부   | ( 01 C 01412 |           |                 |       |                     |
|               |                                                                    | *신입생여부                                                   | e will only             | * 성적유협        | Maug -       | 물과 이에이아니오 |                 |       |                     |
|               |                                                                    | 🛞 수납분장관리 수정                                              |                         |               |              |           |                 |       |                     |
|               |                                                                    | 수납원장관리                                                   |                         |               |              |           |                 |       |                     |
|               |                                                                    | ə UPLOAD 정보 ● 수납                                         | 개권 업로드 A 대학개원 일에 제3자(학중 | 등)의 개좌 영로도 금지 |              |           |                 |       |                     |
|               |                                                                    | * 년도/학기 💈                                                | 123년 mail 10271 mail    |               |              |           |                 |       |                     |
|               |                                                                    | *주민동육번호                                                  |                         | ·성 명          |              |           |                 |       |                     |
|               |                                                                    | * 대학                                                     |                         |               |              |           |                 |       |                     |
|               |                                                                    | * 학2)                                                    | (*###B                  | 4 신입생여부       | 중 에 C 아니오    |           | -               |       | And an and a second |
|               |                                                                    | 17412                                                    |                         | • 학적구분        | 학부(기관)신입생    |           |                 |       | ाज थम 🖂             |
|               |                                                                    | · 막년 [1                                                  | 4년 🔛                    |               |              |           |                 |       |                     |
|               |                                                                    | *등록납부대상구분 등                                              | 복대상 🔛                   | * 수납원장마감일자    | 2023-01-26   | (JEE)     |                 |       |                     |

오기재 사항 정정 후 학생에게 대출 실행 시도하도록 안내 (실행오류 발생 시 학자금대출 담당자에게 유선으로 확인요청)
학사 및 수납원장 수정 사항이 없다면 다음 내용 확인

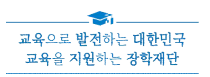

### 

- 가족관계서류 심사가 미완료 상태로, 당일 대출이 반드시 필요한 경우
   서류 수기심사 요청 필요
- [관리자포털>대출>대학(기관)추천>신청학생조회및추천]에서 학생 조회

<학생 신청상태 확인 화면>

| 대학(기관)추천    | *년도/학기        | 202914 | 1917    | 차수          |              | 겁색기간       |       | ii ~     |            | 대출상품    | 알반/든든       | inti                                                                                                    | -              |
|-------------|---------------|--------|---------|-------------|--------------|------------|-------|----------|------------|---------|-------------|----------------------------------------------------------------------------------------------------|----------------|
| 신청학생조회및추천   | 검색초건          | 전체     | that    |             |              |            |       |          |            | 신청상태    | 전체          | 100                                                                                                    | 12 조회          |
| 특별추천(일반/든든) |               | -      |         | 1000000000  |              |            |       |          |            |         |             | and a state of the state of the |                |
| 추천조서(농촌)    |               | 건경민모   | 2868    | 전장막기        | ચ્ચ          | 고객만호 수     | 만등록면호 | Sim .    | 88 321201° | N721(8) | 문학구간(대응<br> | 구지! 건강일                                                                                                    | 사 건성감!         |
| 특별추천(농촌)    | -             |        |         |             |              |            |       |          |            |         |             |                                                                                                    |                |
| 변형정보 수정     |               |        |         |             |              |            |       |          |            |         |             |                                                                                                    |                |
| 친취업후진학자선정   |               |        |         |             |              |            |       |          |            |         |             |                                                                                                    |                |
| 호실행<br>-    |               |        |         |             |              |            |       |          |            |         |             |                                                                                                    |                |
| 레/부실채권      |               |        |         |             |              |            |       |          |            |         |             |                                                                                                    |                |
| 용도판단정보등록유예  |               |        |         |             |              |            |       |          |            |         |             |                                                                                                    |                |
| 어흔학자금융자학적관리 |               |        |         |             |              |            |       |          |            |         |             |                                                                                                    |                |
| 출자학적정보관리    |               |        |         |             |              |            |       |          |            |         |             |                                                                                                    |                |
|             |               |        |         |             |              |            |       |          |            |         |             |                                                                                                    |                |
|             |               |        |         |             |              |            |       |          |            |         |             |                                                                                                    |                |
|             |               |        |         |             |              |            |       |          |            |         |             |                                                                                                    |                |
|             |               |        |         |             |              |            |       |          |            |         |             |                                                                                                    |                |
|             |               |        |         |             |              |            |       |          |            |         |             |                                                                                                    |                |
|             |               |        |         |             |              |            |       |          |            |         |             |                                                                                                    |                |
|             |               |        |         | 1           |              |            |       |          |            |         |             |                                                                                                    | 1              |
|             |               |        |         |             |              | 40 4       | 1/23  | > >>     |            |         |             |                                                                                                    | <b>⊕</b> : 2,2 |
|             | 10.7554.05.05 | 플라시 '전 | お戸屋5579 | 에 변생 수 사 있는 | 1.4 01 = 5 0 | ·황생성되 mara |       | HHEA ICA |            |         |             |                                                                                                    |                |

- 등록마감일 '신청상태'가 '서류완료' 상태가 아닌 경우 서류심사를 수기로 진행해야 하므로 학생이 가족관계 관련 서류를 재단 홈페 이지(홈페이지)학자금대출>서류제출현황) 혹은 모바일앱(모바일>장학금> 서류제출)으로 제출 후, 학자금대출 담당자에게 연락
- 대출담당자가 서류처리 및 대출 수기심사 완료를 대학(원)으로 통지 하면, 학생에게 대출 실행 안내
- ※ (주의사항1) 자립준비청년(및 보호아동) 신청자일 경우, 필수서류 제출 외에도 자립준비 청년(보호아동)에 해당하는 선택서류 제출<sup>\*</sup> 되어야 대출 심사 가능
  - \* 제출서류 확인방법: 재단 홈페이지 또는 모바일앱의 장학재단은 지금(공지사항)에서 자립준비청년(및 보호아동) 제출서류 안내 확인
- ※ (주의사항2) 재단의 학자금대출 실행 마감은 매영업일 17시로 실행 시간 연장은 절대 불가하며, 등록금대출을 이용하지 못한 경우 자비납부 후 기등록 대출로 대출 유도 (신입생의 경우 기등록 특별승인 횟수 차감 없으며 별도 신청절차 없음)

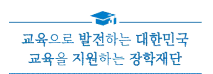

### 2. 2023년 1학기 신입생 학자금대출 신청 안내사항

 □ 등록금 마감 납부일까지 원활한 대출실행을 위해서 미리 대출 신청 할 것을 대학(원) 공지사항에 안내요청

#### <대학(원) 공지 요청 사항>

| 한국장학재단에서 학부 및 대학원 신입생군 등록예정자에게 안내드립니다.        |
|-----------------------------------------------|
| 학자금대출로 등록금 납부를 위해서는 납부마감일 전 미리 신청하여야          |
| 원활한 대출실행이 가능합니다.                              |
| 납부마감일에 임박하여 신청할 경우 서류심사 및 대출심사 진행으로 인해        |
| 대출실행이 불가할 수 있으므로, 대출을 이용할지 의사결정이 되지 않았        |
| 더라도 아래 안내 내용에 따라 미리 신청하시기 바랍니다.               |
| □ 대출 신청 및 실행 안내 사항                            |
| ㅇ 대출을 신청하고 실행절차가 별도로 있어, <b>신청 후 실행하지 않을</b>  |
| <b>수 있으므로</b> , 학자금대출 이용을 고민 중이라도 미리 신청       |
| ㅇ 대학(원)합격이 발표가 나기 전이라도 신청가능하며, 합격 후 소속        |
| 대학(원)에서 업로드된 학적정보 기준으로 대출심사 진행됨               |
| ※ 국가장학금 통합신청 시 학자금대출을 포함하여 신청한 경우 별도 신청 필요 없음 |
| ○ 대출 신청 및 실행 방법                               |
| 1. 한국장학재단 로그인(본인명의 전자서명수단 <b>필수</b> )         |
| 2. 홈페이지 상단 학자금대출 > 학자금대출 신청 > 학자금대출 클릭        |
| 모바일 앱 학자금대출 > 대출신청(원클릭신청) 클릭                  |
| 3. 신청서* 작성                                    |
| * 총 5단계로 금융교육이수 포함                            |
| ※ 세부신청 방법은 신청 및 실행 매뉴얼 PDF 파일 참조              |
| (홈페이지>고객센터>먼저확인해요>자료실)                        |
| ○ 세부 신청 방법 문의는 한국장학재단 상담센터(☎1599-2000)로 문의    |
| ※ 2월 초는 학부 신입생 등록금 납부 집중기간으로 상담센터 상담대기시간이     |
| 길어질 수 있으므로, <b>미리 상담하여 대출 신청 권장</b>           |